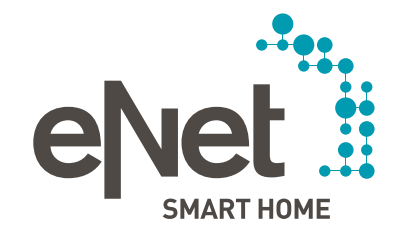

# ANLEITUNG ZUM UPDATE DES eNet SERVERS AUF VERSION 2.0

#### Voraussetzungen für das Update auf die eNet Server Version 2.0

- Der eNet Server hat mindestens die Firmwareversion 1.3 oder höher installiert.
- Alle gespeicherten Projekte auf dem eNet Server wurden auf einem externen Speichermedium (z. B. USB-Stick) gesichert.
- Uhrzeit und Datum des eNet Servers sind korrekt eingestellt und entsprechen der Uhrzeit und dem Datum am Installationsort.
- Es ist sichergestellt, dass der eNet Server während des Update-Vorgangs nicht von der Stromversorgung getrennt wird. Das Update des eNet Servers auf die Version 2.0 dauert abhängig von der Projektgröße ca. 10 bis 45 Minuten.
- Auf dem Smartphone ist die eNet SMART HOME app für Android oder iOS installiert.

#### Durchführen des Updates auf die eNet Server Version 2.0

- 1. Öffnen Sie die Inbetriebnahme des eNet Servers in Ihrem Webbrowser und melden Sie sich mit Ihren Benutzerdaten an.
- 2. Wechseln Sie in die Ansicht "Systemeinstellung", indem Sie auf das Zahnrad-Symbol klicken.

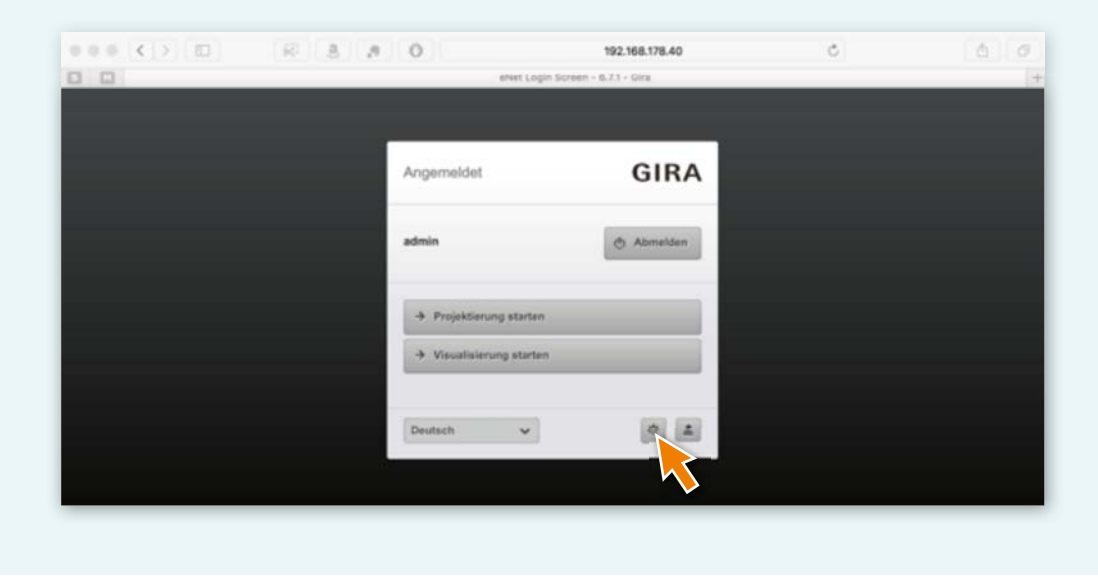

- **Update hochladen** auf den Button "…" klicken und die Update-Datei auswählen. 000 () D 0 8 8 9 Ċ 192.168.178.40 0 0 eNet Server Configuration - 6.7.1 - Gira Konfigurationsverwaltung DefaultCon. (Aktiv) ~ + Aktivieren Ort Remote Netzwerk Versionsinformationen Visualisierung: 1.6.0 eNet-Server: 1.4.42138 Projektierung: 6.7.1 Seriennummer: 000ab3e805fc Server-Update: Manueller Download **:**... Update hochladen Bitte wählen Update suchen Update-Status Kein eNet-Server-Update vorhander ✓ Https Verbindung verwenden (empfohlen) Änderungen werden erst nach einem Restart des eNet-Servers wirksam. Lokale Bedienung sperren Ein Aus eNet-Server zurücksetzen
- 3. Laden Sie die Update-Datei "eNetServer\_2.0.iuf" in den eNet Server, indem Sie unter dem Punkt

4. Es erscheint der folgende Dialog:

| Roningorauonsverwa | itung Deta | nucour (vocav)                   | ~                             | * +      | AADVIETE |
|--------------------|------------|----------------------------------|-------------------------------|----------|----------|
| Allgemein          | Zeit       | Ort                              | Installatiour                 | Notzwark | Ramota   |
| Server-Update:     | Obertrag   | organg wird b<br>ge Update-Datei | earbeitet<br>zum eNet-Server. | suchen   | _        |

| 000 () 00 | 8 8 8 0                                           |                                                | 192.168.178.40   |                    | C         | 6 0 |
|-----------|---------------------------------------------------|------------------------------------------------|------------------|--------------------|-----------|-----|
|           | eNet Server Configuration - 6.7.1 -               | Gira                                           |                  | Updati             | e Details | +   |
|           |                                                   |                                                |                  |                    |           |     |
|           | Kalendari I.                                      | Diff. Box. Habits                              | 1. 100           | -                  |           |     |
|           | Konfigurationsverwaltung                          | DefaultCon (Aktiv)                             | ~                | + ^*               | Dynamen   |     |
|           | Aligemein Zeit                                    | Ort                                            | installatiour No | rtzwork B          | temote    |     |
|           | Versionsinformationen                             |                                                |                  |                    |           |     |
|           | Visualisierung: 1.6.0                             | eNet-Server: 1.4.42138                         |                  |                    |           |     |
|           | Projektierung: 6.7.1                              | Seriennummer: 000ab3e805f                      |                  |                    |           |     |
|           | Server-Update:                                    | Manueller Download                             | ~                |                    |           |     |
|           | Update hochladen                                  | eNetServer_2.0.42927.k                         | / _ Upda         | te suchen          |           |     |
|           | Update-Status                                     | Sie haben eine eigene Upda                     | te-Datei Start   | en 📐               |           |     |
|           |                                                   |                                                |                  |                    | _         |     |
|           | Https Verbindung verwen<br>Änderungen werden erst | den (empfohlen)<br>nach einem Restart des eNel | Servers wirksam. | ×                  |           |     |
|           | Lokale Bedienung sperren                          | Ein Aut                                        |                  |                    |           |     |
|           |                                                   |                                                |                  |                    |           |     |
|           |                                                   |                                                | eNet-            | Server zurücksetze | n         |     |

- Starten Sie das Update durch einen Klick auf den Button Starten in der Zeile des "Update-Status.
- 6. Wählen Sie im Fenster "Update des eNet Servers auf Version 2.0 eNet SMART HOME" die Schaltfläche **Bestätigen. Berücksichtigen Sie die Hinweise und lesen Sie das Dokument sorgfältig durch!**

| Führen Sie dieses Update daher bitte nicht selbständig durch, sondern                                           |
|----------------------------------------------------------------------------------------------------|
| wenden Sie sich an Ihren Elektroinstallateur.                                                                   |
| Bitte lesen Sie die Hinweise im folgenden Dokument sorgfältig durch:<br>[hier weiterlesen]                      |
| Geschätzte Updatedauer: 10 - 45 Minuten                                                                         |
| The second second second second second second second second second second second second second second second se |
| Abbrechen Bestätigen                                                                                            |

| <br>8 8 8                                     | 0                                                                                        | 192.168.178.4                | 10               | c          | 60 |
|-----------------------------------------------|------------------------------------------------------------------------------------------|------------------------------|------------------|------------|----|
|                                               | eNet Server                                                                              | Configuration - 6.7.1 - Gira |                  |            | +  |
|                                               |                                                                                          |                              |                  |            |    |
| Konfigurationsverwaltun                       | DefaultCon (Aktiv)                                                                       | ~ •                          | +                | Aktivisran |    |
| Allgemein Z                                   | eit Ort                                                                                  | Installatiour                | Netzwork         | Remote     |    |
| Versionsinformationer                         |                                                                                          |                              |                  |            |    |
| Visualisierung: 1.6.0<br>Projektierung: 6.7.1 | eNet-Server: 1.4.42<br>Seriennummer: 000ab                                               | 138<br>3e805fc               |                  |            |    |
| Server-Update:                                | Manuallar Doumle                                                                         | and and                      |                  |            |    |
| Update hochladen                              | eNet-Server wird aktualisiert. Längere Ladezeiten<br>durch Projektkonvertierung möglich. |                              |                  |            |    |
| Update-Status                                 |                                                                                          | \$                           |                  |            |    |
| Https Verbindung v<br>Änderungen werder       | erwenden (empfohlen)<br>h erst nach einem Restart de                                     | ns eNet-Servers wirksam.     |                  |            |    |
| Lokale Bedienung spe                          | Ein Aus                                                                                  |                              |                  |            |    |
|                                               |                                                                                          |                              | Net-Server zurüc | ksetzen    |    |
| -                                             |                                                                                          |                              |                  |            |    |
| Schließen                                     | Übernehmen                                                                               |                              |                  |            |    |
|                                               |                                                                                          |                              |                  |            |    |
|                                               |                                                                                          |                              |                  |            |    |

7. Nun wird der nachfolgende Dialog angezeigt: "Der eNet Server wird aktualisiert. Längere Ladezeiten sind durch die Projektkonvertierung möglich." Die Power-LED am eNet Server blinkt.

Das Update ist abgeschlossen, wenn die "Power-LED" am eNet Server nicht mehr blinkt. Es erfolgt kein separater Hinweis im Browserfenster.

X Starten Sie den Vorgang im Fehlerfall erneut.

8. Schließen Sie das geöffnete Fenster des Webbrowsers, in welchem Sie das Update begonnen haben.

- 9. Löschen Sie den Verlauf des Webbrowsers und starten Sie ihn anschließend neu. Sollten Sie nicht wissen, wie Sie vorgehen müssen, klicken Sie nachfolgend auf den passenden Browserlink. Dort finden Sie eine Beschreibung.
  - Mozilla Firefox
  - <u>Google Chrome</u>
  - Internet Explorer
  - <u>Microsoft Edge</u>

10. Starten Sie die eNet SMART HOME app und wählen Sie Mit eNet Server verbinden.

11. Nun wird Ihnen sowohl der Anmeldedialog als auch die IP-Adresse des eNet Servers angezeigt.

12. Starten Sie die Inbetriebnahme des eNet Servers erneut über Ihren Webbrowser, in welchem Sie die IP-Adresse aus der eNet SMART HOME app in die Adresszeile des Webbrowsers eintragen.

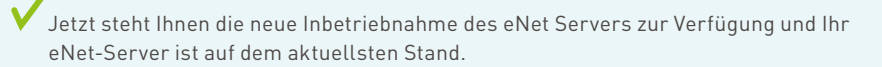

X Starten Sie im Fehlerfall erneut von Punkt 3.

13. Melden Sie sich in der Inbetriebnahmeoberfläche des eNet Servers mit Ihren Login-Daten an.

14. Starten Sie die Inbetriebnahme über den Button Inbetriebnahme starten.

- 15. Überprüfen Sie sowohl die vorhandene Gebäudestruktur als auch die Vollständigkeit der Geräte und bestehenden Verbindungen.
- Öffnen Sie die Registerkarte **Projekt** und führen Sie einen Abgleich des Projekts durch, indem Sie **Projekt abgleichen** wählen.
  - Zur Durchführung eines Projektabgleichs klicken Sie auf den Button Projekt.

| eNet connect | Räume | Geräte | Verbindungen | Projekt            | Diagnose      | ¢¹ | ?      | × |
|--------------|-------|--------|--------------|--------------------|---------------|----|--------|---|
|              |       |        | Erstellen u  | ind bearbeiten Sie | und Bereiche. |    | Weiter |   |

• Anschließend klicken Sie auf **Projekt abgleichen**, um zu starten.

| LUPOLA |                                | Program                                    | mmeren Sie alle Anderun | gen, enseuen sie de | in Projektbericht und sichem sie da                                         | s Projekt.                                      |  |
|--------|--------------------------------|--------------------------------------------|-------------------------|---------------------|-----------------------------------------------------------------------------|-------------------------------------------------|--|
|        | Es liegen kei<br>Alle Geräte s | ne Änderungen vor:<br>and Verbindungen sin | d programmiert.         |                     |                                                                             | Projekt programmleren                           |  |
|        | Projektname<br>Notizen         | Musterprojekt                              |                         |                     | Letzte Änderung                                                             | TT.MM.JJJJ 10:05:00                             |  |
|        | -                              |                                            |                         |                     | Die Funk-Kommunikation<br>zwischen den eNet Geräten ist<br>unverschlüsseit. | Verschlüsselung aktivieren                      |  |
|        |                                |                                            |                         |                     | Projekt, importiaren                                                        | Projektbaricht erstellen<br>Projekt exportieren |  |
|        |                                |                                            |                         |                     | -                                                                           | Projekt abgleichen                              |  |

• Der eNet Server sucht jetzt alle Geräte, um die Gerätedaten auslesen zu können. Batteriebetriebene Geräte müssen hierzu betätigt werden.

| Erreichbarkeit der Geräte                                 |   |    |
|-----------------------------------------------------------|---|----|
| Schalt- bzw. Tastaktor 1fach Mini (Flur » Tür Badezimmer) | ~ | Ok |
|                                                           |   | _  |

• Nachdem alle Geräte durch den eNet Server gefunden wurden, erscheint der folgende Hinweis, wenn die Projektdaten des eNet Servers mit allen Gerätedaten übereinstimmen.

| Information                                  |     |
|----------------------------------------------|-----|
| Projektdaten stimmen mit den Felddaten übere | in. |
|                                              | Ok  |

• Hat der eNet Server Abweichungen festgestellt, so wird der nachfolgende Hinweis angezeigt.

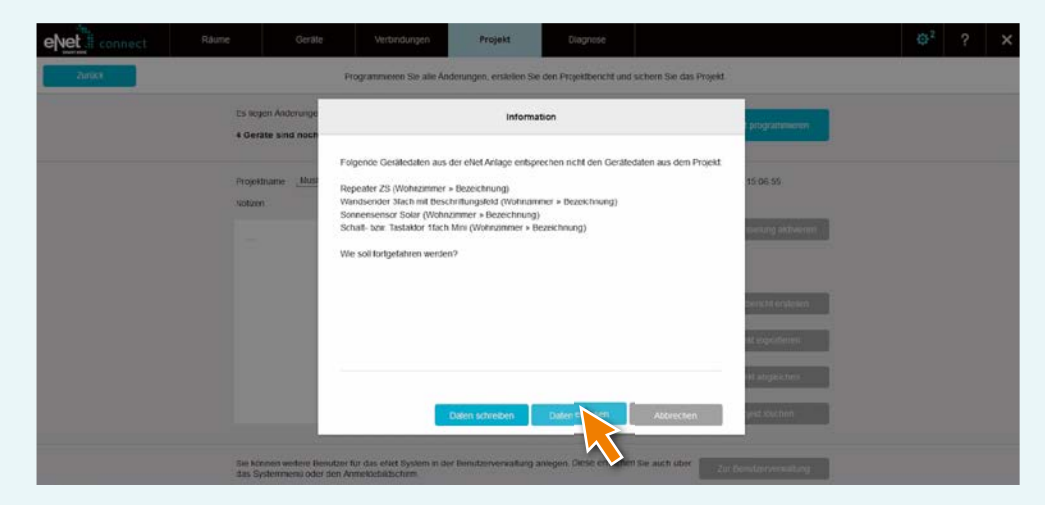

• Betätigen Sie nun den Button **Daten einlesen**, um abweichende Gerätedaten aus einer manuellen Inbetriebnahme in den eNet Server zu übernehmen.

16. Programmieren Sie anschließend das Projekt über die Registerkarte **Projekt** und klicken Sie dort auf **Projekt programmieren**.

**Hinweis:** Im eNet Server-Updates Version 2.0 sind weitere Geräte-Updates für alle eNet SMART HOME fähigen eNet Geräte enthalten. Ein Update der Geräte ist zwingend erforderlich, um den vollen Funktionsumfang des neuen eNet SMART HOME Systems nutzen zu können.

Nutzen Sie für die Durchführung der Geräte-Updates das PDF-Dokument "Anleitung zum Update der eNet Geräte auf Version 2.0", die Sie mit der Downloaddatei des eNet Server-Updates erhalten haben.

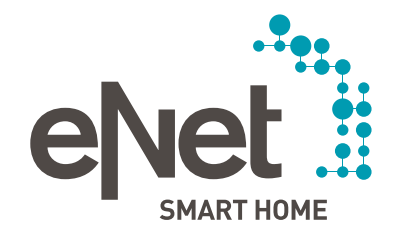

#### Gira

Giersiepen GmbH & Co. KG Dahlienstraße Postfach 12 20 D-42477 Radevormwald Tel +49 21 95 602 0 Fax +49 21 95 602 191 www.gira.de infol@gira.de

#### JUNG

Albrecht Jung GmbH & Co. KG Volmestraße 1 Postfach 1320 D-58569 Schalksmühle Tel +49 23 55 806 0 Fax +49 23 55 806 189 www.jung.de kundencenter@iung.de

#### Insta GmbH Hohe Steinert 10 Postfach 1830 D-58468 Lüdenscheid Tel +49 23 51 936 0 www.insta.de

www.enet-smarthome.com

Technische Beratung Gira Tel +49 21 95 602 123 Fax +49 21 95 602 118 hotline@gira.de

Technische Beratung Jung Tel +49 23 55 806 555 Fax +49 23 55 806 255